# **DECLARATION EN LIGNE – TAXE DE SÉJOUR – PORTAIL LOGEUR**

## Dans une démarche écologique, merci de privilégier ce mode de déclaration

Afin de faciliter vos démarches de déclarations, la Communauté de Communes du Haut-Chablais, via l'Office de Tourisme des Alpes du Léman à mis en place un portail de déclaration en ligne de la Taxe de Séjour.

Ce portail vous permet :

- De saisir votre registre du logeur en ligne quand vous le souhaitez,
- De transmettre votre (vos) déclaration (s) au service taxe de séjour en une seule fois, en fin de période,
- De visualiser l'historique de vos déclarations,
- De communiquer avec le service Taxe de Séjour,
- De consulter les différents documents mis à disposition.

Connectez-vous, à la page d'accueil (voir capture d'écran suivante) du site de télé-déclaration, avec vos identifiants.

https://public.sistec-mimosa.fr/?page\_id=2246

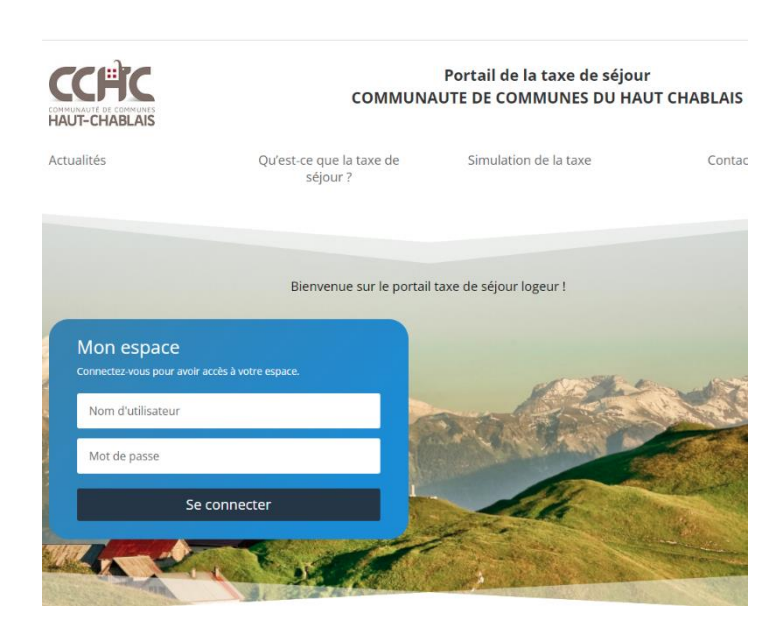

Une fois connecté avec vos identifiants, vous arriverez alors sur cette page d'accueil :

| Nuilées Ouvertures | Factures Hébergements Mes infos Classements Documents Contact Aide en ligne Déconnexion                                                                                                    |             |                                                                         | LE PORTAIL LOGEUR | •* |
|--------------------|----------------------------------------------------------------------------------------------------|-------------|-------------------------------------------------------------------------|-------------------|----|
|                    | TR                                                                                                    | ABICHET     |                                                                         |                   |    |
|                    | DECLARATIONS      LES SEJOURS      Mon hébergement et floué : je clique sur le bouton « JE LOUE.»      Mon hébergement n'est pai kové : je clique sur le bouton « JE INAI PAS LOUE »      Mon hébergement n'est pai kové : je clique sur le bouton « JE INAI PAS LOUE »      J' cli des séjour non frontmis : je clique sur le bouton « JE TRANSMETS MA DECLARATION » | € FACTURES  | Aucune facture en attente de poiement                                   |                   |    |
|                    | Meublé TRABICHET Meublé de Tourisme NC Du 01/04/2021 C JE LOUE X JE N'AI PAS LOUE 0.discursion enrevailée                                                                                                    | CLASSEMENTS | Aucun hébergement en ottente de<br>clossement                           |                   |    |
|                    |                                                                                                    | SIMULATION  | Je fais une estimation du montant de ma taxe<br>de séjour<br>JE CALCULE |                   |    |
|                    |                                                                                                    |             |                                                                         |                   |    |

## A - Si vous avez loué votre hébergement : cliquez sur

🕻 JE LOUE

Vous arriverez alors sur cette nouvelle fenêtre :

| LARATION DI | E SEJOUR - Meublé TRABICHE               | - Meublé de Tou   | risme NC          |
|-------------|------------------------------------------|-------------------|-------------------|
| 1 - Dates   | 2 - Personnes accueillies                | 3 - Plateformes   | 4 - Récapitulatif |
|             |                                          |                   |                   |
|             | Période de déclaration : Du 01/04/20     | 021 au 30/09/2021 |                   |
|             | Je déclare un séjour                     |                   |                   |
|             | Séjour du :                              | au :              |                   |
|             | Montant du séjour (hors<br>commission) : |                   |                   |
|             |                                          | ET                |                   |

#### 1.Dates

Vous rentrerez alors les dates du séjour ainsi que le montant du loyer réclamé, Puis cliquez sur **« Etape Suivante ».** 

|                     |                           |                       |                   | classem       |
|---------------------|---------------------------|-----------------------|-------------------|---------------|
| 1 - Dates           | 2 - Personnes accueillies | 3 - Plateformes       | 4 - Récapitulatif | _             |
| Séjour du 02/08/202 | 1 au 09/08/2021           |                       |                   |               |
| Nombre de persor    | ines :                    | Nombre de nuitées :   |                   |               |
| Adultes :           | 2                         | Adultes : 1           | 4                 | Cos informati |
| Mineurs :           | 2                         | Mineurs : 1           | 4                 | génèrent      |
| Saisonniers :       | $\square 7$               | Saisonniers :         |                   | automatiqueme |
| Personnes exonérée  | 45 : <b></b>              | Personnes exonérées : |                   | JE OAL        |

### 2.Personnes accueillies

Vous rentrerez le nombre de personnes : adultes, mineurs... Puis cliquez sur « Etape Suivante ».

|                 |                   |                                        | S                             |                   |                 |
|-----------------|-------------------|----------------------------------------|-------------------------------|-------------------|-----------------|
| lé de Tourisr 🤇 | DECLARATION DE SI | JOUR - Meublé TRABICHET                | · Meublé de Tou               | risme NC          | ×               |
| IE              |                   |                                        |                               |                   |                 |
|                 | 1 - Dates         | 2 - Personnes accueillies              | 3 - Plateformes               | 4 - Récapitulati. |                 |
|                 | Séjour du 02/08/2 | 021 au 09/08/2021                      |                               |                   |                 |
|                 |                   | □ Si le séjour a été commercialisé par | une plateforme, merci de préc | ciser :           |                 |
|                 |                   |                                        |                               |                   | ation o<br>de s |
|                 |                   | Plateforme :                           | ~                             |                   |                 |
|                 |                   |                                        | $\checkmark$                  |                   | JE C/           |
|                 | ← ETAPE PRE       | CEDENTE                                | ET/                           | APE SUIVANTE →    |                 |
|                 |                   |                                        | A                             |                   | _               |
|                 |                   |                                        |                               |                   |                 |
|                 |                   |                                        |                               |                   |                 |
|                 |                   |                                        |                               |                   |                 |

## 3. Plateformes

Si le séjour mentionné a été reservé via une plateforme de réservation, pensez à bien cocher la case, puis sélectionner la plateforme concernée.

Sinon, cliquez directement sur **« Etape Suivante ».** 

|                                                                                                    |                                                                                                    |                             |                   | erg            | gement e<br>lassemen               |
|----------------------------------------------------------------------------------------------------|----------------------------------------------------------------------------------------------------|-----------------------------|-------------------|----------------|------------------------------------|
| 1 - Dates                                                                                                    | 2 - Personnes accueillies                                                                                                    | 3 - Plateformes             | 4 - Récapitulatif |                |                                    |
| Séjour du 02/08/2                                                                                                    | 021 au 09/08/2021                                                                                                    |                             |                   |                |                                    |
| Du 02/08/2021 a<br>Montant du séjo<br>Nombre de pers<br>Détail du calcul<br>0.89 € > au plato<br>Tarif par nuitée :<br>Plateforme : AIRI<br>Montant taxe de<br>14 nuitées payar | u 09/08/2021. 14 nuitées payantes. 14 ni<br>ur : 500 €<br>onnes : 4 dont 2 payantes.<br>: 500 € / 7 nuits / 4 personnes * 5.00% = 0<br>nd 0.85 € : on prend 0.85 €<br>: séjour que la plateforme a collecté :<br>ntes * 0.85 € = 11.90 € | uitées gratuites<br>1.89 €. | T                 | ite<br>•<br>UL | ion du mor<br>de séjour<br>E CALCU |
| ← ETAPE PRE                                                                                                    | CEDENTE                                                                                                    |                             | ✓ VALIDER         |                |                                    |

## 4. Récapitulatif

Vérifiez bien l'ensemble des informations que vous aurez rentré au préalable, puis cliquez sur **« Valider ».** Sinon, cliquez sur **« Etape précédente »** et modifiez les informations nécessaires.

Vous revenez alors sur la page d'accueil, comme ci-dessous :

| Nuilées Ouverlures Fo | Elvres Hébergements Mes infos                                                                                                    | Contact Aide en ligne Déconnexion                        |             |       |                                                                          |
|-----------------------|----------------------------------------------------------------------------------------------------|----------------------------------------------------------|-------------|-------|--------------------------------------------------------------------------|
|                       |                                                                                                    | TRAB                                                     |             |       |                                                                          |
|                       | DECLARATIONS LES SEJOURS Mon hébergement est loué : je clique sur le bouton « JE LOUE Mon hébergement n' est pos loué : je clique sur le bouton « JE TRAN J'ai des séjours non transmis : je clique sur le bouton « JE TRAN | NAI PAS LOUE™<br>NAI PAS LOUE™<br>IMETS MA DECLARATION » | FACTURES    |       | Aucune facture en attente de paiement                                    |
|                       | 1 déclaration n'a pas élé transmite au<br>terrice taxe de réjour Meublé TRABICHET Meublé de<br>De 01.04/2021 au 30/09/2021<br>1 déclaration enregistrée                                                                     | S MA DECLARATION                                         | CLASSEMENTS |       | Aucun hébergement en attente de<br>classement                            |
|                       |                                                                                                    |                                                          | SIMULATION  | Je    | e tais une estimation du montant de ma taxe<br>de réjour<br>I JE CALCULE |
|                       |                                                                                                    |                                                          |             | Ioiis |                                                                          |
|                       |                                                                                                    |                                                          |             |       |                                                                          |

Afin de transmettre la déclaration au service Taxe de Séjour, cliquez sur 🌅

Vous pouvez également rentrer chaque semaine louée au fur et à mesure de la saison, et transmettre le tout en une seule fois en fin de période.

#### Puis cliquez sur « Transmettre »

|                 |                            |                   | NTS         |         |         |              |
|-----------------|----------------------------|-------------------|-------------|---------|---------|--------------|
| NC<br>* JE N'AI | TRANSMISSION DES I         | NUITEES           |             |         | X       | Aucun I      |
|                 | Période de déclaration :   | <toutes></toutes> | ~           |         |         |              |
|                 | Hébergement                | Date de début     | Date de fin | Nuitées | Montant |              |
|                 | Meublé TRABICHET (         | 02/08/2021        | 09/08/2021  | 14      | 0.00    |              |
|                 |                            |                   |             |         |         | e fais une e |
|                 |                            |                   |             |         |         | 10           |
|                 | 1 lignes, 14 nuitées, 0.00 | €                 | _           |         |         |              |
|                 |                            |                   |             | ✓ TRANS | METTRE  |              |
|                 |                            | 2                 |             |         |         |              |
|                 |                            | Affiche           | ette        | Tarifs  | ·       |              |

Votre déclaration à bien été transmise au service Taxe de séjour de l'Office de Tourisme, et nous vous en remercions.

## <u>Règlement</u>

- a) Si je loue par une plateforme : Vous n'aurez donc rien à régler, car c'est la plateforme de réservation qui récolte la taxe de séjour lors de la réservation de l'hébergement, et ainsi nous la reverse directement en fin de période.
- b) Si vous louer votre hébergement en direct, vous retrouverez donc dans la rubrique « Facture » l'ensemble des règlements que vous devrez reverser à l'Office de Tourisme des Alpes du Léman.

Vous pouvez régler par chèque, en espèces ou par virement bancaire.

Pour les hébergements situés sur les communes de : Bellevaux, Lullin, Vailly, Reyvroz et Habère-Poche, vous pouvez également régler en ligne directement via le site.

### A savoir...

Vous retrouverez sur la droite de la page d'accueil un **« Simulateur »**, afin de calculer la taxe de séjour au réél en fonction de chaque séjour (durée, nombre d'adulte, nombre d'enfant, loyer...).

Enfin, vous retrouverez dans la barre d'outils en haut de la page, une aide en ligne Aide en ligne complète et détaillée, n'hésitez pas à la consulter si besoin.

B- Si votre hébergement n'est pas loué sur l'ensemble de la période : cliquez sur le bouton \* JE INAL PAS LOUE

Nous nous tenons à votre disposition, pour vous rencontrer, afin de vous expliquer le fonctionnement de ce nouvel outil. N'hésitez pas à nous contacter !

04 50 73 71 53 – info@alpesduleman.com